#### Notes for AGEC 622

#### **Bruce McCarl**

#### **Regents Professor of Agricultural Economics**

#### **Texas A&M University**

## Thanks to Michael Lau for his efforts to prepare the earlier copies of this.

1

 $\geq$ 

Solving Linear Programs in Excel http://ageco.tamu.edu/faculty/mccarl/622class/ LP with excel example.xls

Before beginning you must have a tableau of the linear programming model you wish to solve.

Here we will solve a the model from overhead set 3 which is as follows

| Maximize Z = | 2000 | $X_{fancy} + 1$ | 700 | $X_{fine} + 12$    | 200 X <sub>new</sub> |          |     |
|--------------|------|-----------------|-----|--------------------|----------------------|----------|-----|
| s.t.         |      | $X_{fancy} +$   |     | $X_{fine}$ +       | X <sub>new</sub>     | <        | _12 |
|              | 25   | $X_{fancy} +$   | 20  | $X_{fine}$ +       | $19 X_{new}$         | $\leq 2$ | 280 |
|              |      | $X_{fancy}$ ,   |     | $X_{\text{fine,}}$ | $X_{new}$            | $\geq$   | 0   |

 $\geq$ 

## Step by step instructions to put LP into Excel

 Put the problem into Excel. Put the objective function coefficients into a row with at least 2 blank rows above it with the constraint coefficients below. Label the rows down the left hand side in column 1. Leave one blank column after the last variable and label it sum. Then put in the RHS. Put names for each variable above the variables in the row just above the objective function coefficients. Label that row Names of decision variables. The resultant spreadsheet is

| 🖾 M  | Microsoft Excel                    |                         |                      |      |       |           |  |  |  |  |
|------|------------------------------------|-------------------------|----------------------|------|-------|-----------|--|--|--|--|
| Eile | Edit View Insert Format Tools Data | <u>W</u> indow <u>H</u> | elp Acro <u>b</u> at |      |       |           |  |  |  |  |
| ] 🗅  | 🛩 🖬 🧔 🖉 🖻 🛍 🗠 •                    | - 🔮 Σ )                 | * <u>}</u> ↓         | 2 ¥  | Arial | • 10 •    |  |  |  |  |
|      | <b>1</b>                           |                         |                      |      |       |           |  |  |  |  |
|      | D19 🔽 🗙 🗸 = 1200                   |                         |                      |      |       |           |  |  |  |  |
|      |                                    |                         |                      |      |       |           |  |  |  |  |
| e e  | excelexample.xls                   |                         |                      |      |       |           |  |  |  |  |
|      | A                                  | В                       | С                    | D    | E     | F         |  |  |  |  |
| 1    | Step 1                             |                         |                      |      |       |           |  |  |  |  |
| 2    |                                    |                         |                      |      |       |           |  |  |  |  |
| 3    | Names of decision variables        | Xfancy                  | Xfine                | Xnew | Sum   | RHS Limit |  |  |  |  |
| 4    | Objective to maximize              | 2000                    | 1700                 | 1200 |       |           |  |  |  |  |
| 5    | Maximum vans                       | 1                       | 1                    | 1    |       | 12        |  |  |  |  |
| 6    | Available Labor                    | 25                      | 20                   | 20   |       | 280       |  |  |  |  |
|      |                                    |                         |                      |      |       |           |  |  |  |  |

2) Now label the row just above tableau (I am using rows 10 and on since I have the tableau above in the first few lines )
Variable values to manipulate. Enter 0
values above the variables. These are the cells that Excel will "change" to find the optimum solution to the problem.

| 9  |                               |        |       |      |     |           |  |
|----|-------------------------------|--------|-------|------|-----|-----------|--|
| 10 | Variable values to manipulate | 0      | 0     | 0    |     |           |  |
| 11 | Names of decision variables   | Xfancy | Xfine | Xnew | Sum | RHS Limit |  |
| 12 | Objective to maximize         | 2000   | 1700  | 1200 |     |           |  |
| 13 | Maximum vans                  | 1      | 1     | 1    |     | 12        |  |
| 14 | Available Labor               | 25     | 20    | 20   |     | 280       |  |
| 15 |                               |        |       |      |     |           |  |

Now construct Excel cell entries to add up 3) each LP model equations. Place these in the column named Sum. These will involve adding the numbers in each equation times the numbers from the Variable values to manipulate row. Namely with Variable values in row 17 and the objective function in row 19 enter the equation +B19\*B\$17+C19\*C\$17 +D19\*D\$17. This equation adds each term in equation times each variable value. Thus if you have 20 variables you would have 20 terms. Note use of **\$** against elements from the variables to manipulate row allow this equation to be copied for each constraint. Then copy this formula for each constraint equation.

|      | E19 = =+B19*B\$17+C19*C\$17+D19*D\$17 |        |       |      |          |           |  |  |  |
|------|---------------------------------------|--------|-------|------|----------|-----------|--|--|--|
| ⊡l e |                                       |        |       |      |          |           |  |  |  |
|      | A                                     | В      | С     | D    | E        | F         |  |  |  |
| 15   |                                       |        |       |      |          |           |  |  |  |
| 16   |                                       |        |       |      |          |           |  |  |  |
| 17   | Variable values to manipulate         | 0      | 0     | 0    |          |           |  |  |  |
| 18   | Names of decision variables           | Xfancy | Xfine | Xnew | Sum      | RHS Limit |  |  |  |
| 19   | Objective to maximize                 | 2000   | 1700  | 1200 | <u> </u> |           |  |  |  |
| 20   | Maximum vans                          | 1      | 1     | 1    | 0        | 12        |  |  |  |
| 21   | Available Labor                       | 25     | 20    | 20   | 0        | 280       |  |  |  |
|      |                                       | I I    |       |      |          |           |  |  |  |

4) Activate the solver. To do this go to Tools in the toolbar and click on Solver.

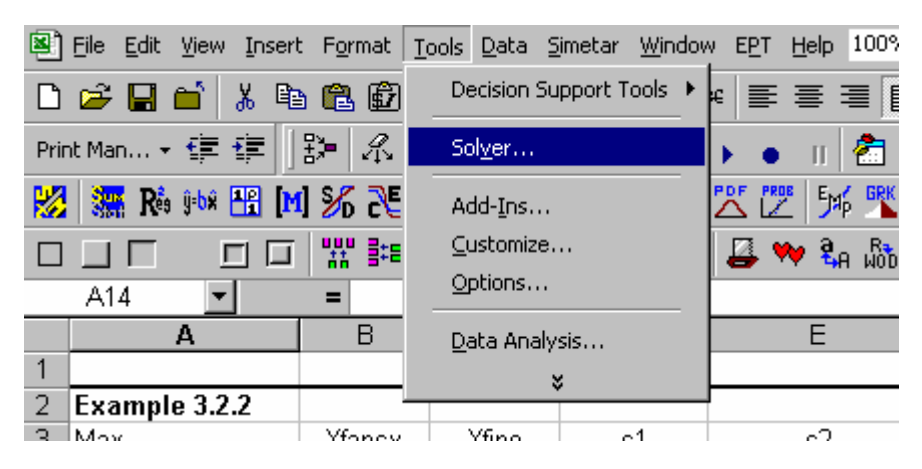

# Note If Solver is not there, got to Add-Ins and click on Solver Add-In to install Solver.

The following dialogue then appears:

| Solver Parameters                                                                                            | ? ×                               |
|----------------------------------------------------------------------------------------------------|-----------------------------------|
| S <u>e</u> t Target Cell: <u>S</u><br>Equal To: <u>Max</u> O Min <u>O V</u> alue of: 0<br>By Changing Cells: | <u>S</u> olve<br>Close            |
| Subject to the Constraints:                                                                                  | Options                           |
| <u>Change</u><br><u>D</u> elete                                                                              | <u>R</u> eset All<br><u>H</u> elp |

5) Define where the objective function is by defining the variable dialogue box called Set Target Cell as the cell number where you added the objective function up. Note in this case I use D\$19 which is in the row for the Objective to manipulate and the Sum column. That entry gives the the formula involving the decision variables values in row 17 times the objective function coefficients in row 19 accumulated across all decision variables.

| 😫 excelexample.xls |                                          |                    |       |      |               |           |  |
|--------------------|------------------------------------------|--------------------|-------|------|---------------|-----------|--|
|                    | A                                        | В                  | С     | D    | E             | F         |  |
| 16                 |                                          |                    |       |      |               |           |  |
| 17                 | Variable values to manipulate            | 0                  | 0     | 0    |               |           |  |
| 18                 | Names of decision variables              | Xfancy             | Xfine | Xnew | Sum           | RHS Limit |  |
| 19                 | Objective to maximize                    | 2000               | 1700  | 1200 | 0             |           |  |
| 20                 | Maximum vans                             | 1                  | 1     | 1    | 0             | 12        |  |
| 21                 | Available Labor                          | 25                 | 20    | 20   | 0             | 280       |  |
| 22                 | Solver Parameters                        |                    | 1     |      | ? ×           | 1         |  |
| 23                 |                                          | _                  |       | -    |               |           |  |
| 24                 | S <u>e</u> t Target Cell: <u>\$E\$19</u> | <u>s</u> ,         |       |      | <u>S</u> olve |           |  |
| 25                 | Equal To: 💽 <u>Max</u> 🔿 Min             | O <u>V</u> alue of | : 0   |      | Class         |           |  |
| 26                 | By Changing Cells:                       |                    |       |      | Close         |           |  |
| 27                 |                                          |                    | -     |      |               |           |  |

6) Choose whether to maximize or minimize using the **buttons** just below the Set Target Cell box.

| Solver Para           | meters        |               |                              |   |
|-----------------------|---------------|---------------|------------------------------|---|
| S <u>e</u> t Target C | iell:         | E\$19         | <u>.</u>                     |   |
| Equal To:             | ● <u>M</u> ax | ⊖ Mi <u>n</u> | $\bigcirc$ <u>V</u> alue of: | 0 |

7) Identify the decision variables by entering the range in which they fall in the By Changing Cells box

| Solver Parameters                                                              |               |                     |
|--------------------------------------------------------------------------------|---------------|---------------------|
| S <u>e</u> t Target Cell:                                                      | \$E\$19       | <u>.</u>            |
| Equal To: <ul> <li>Equal To: <u>Max</u></li> <li>By Changing Cells:</li> </ul> | C Mi <u>n</u> | O <u>V</u> alue of: |
| \$B\$17:\$D\$17                                                                |               | <u></u>             |
| Culting the the Constant                                                       |               |                     |

 8) Enter consideration of the constraint equations into the model by clicking the Add button to the right of the Subject to the Constraints box. You then get the dialogue below

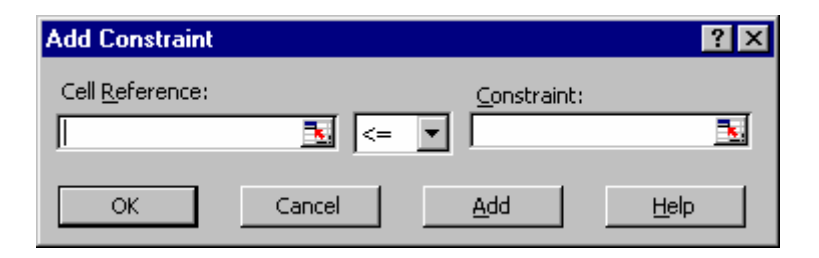

Now recognize our first constraint says the sum in cell E20 is less than or equal to the constant in cell F20. Enter this in the dialogue box as follows and click **OK** 

| Add Constraint                     |          |                                   | ? ×      |
|------------------------------------|----------|-----------------------------------|----------|
| Cell <u>R</u> eference:<br>\$E\$20 | <u> </u> | <u>⊂</u> onstraint:<br>▼ =\$F\$20 | <u>.</u> |
| ОК                                 | Cancel   | Add                               | Help     |

Repeat for the other constraint.

9) Enter the nonnegativity conditions

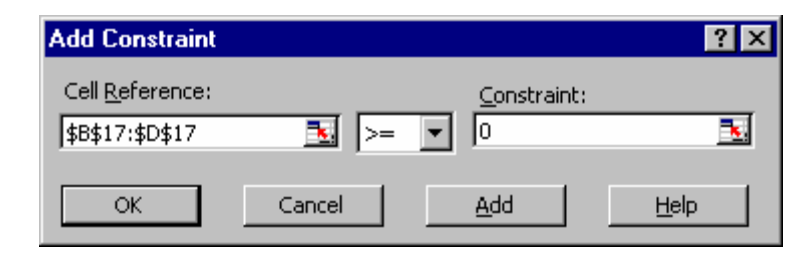

specifying the range of decision variables are >= 0 as above.

10) Review the problem and when all looks right Solve by clicking the solve button

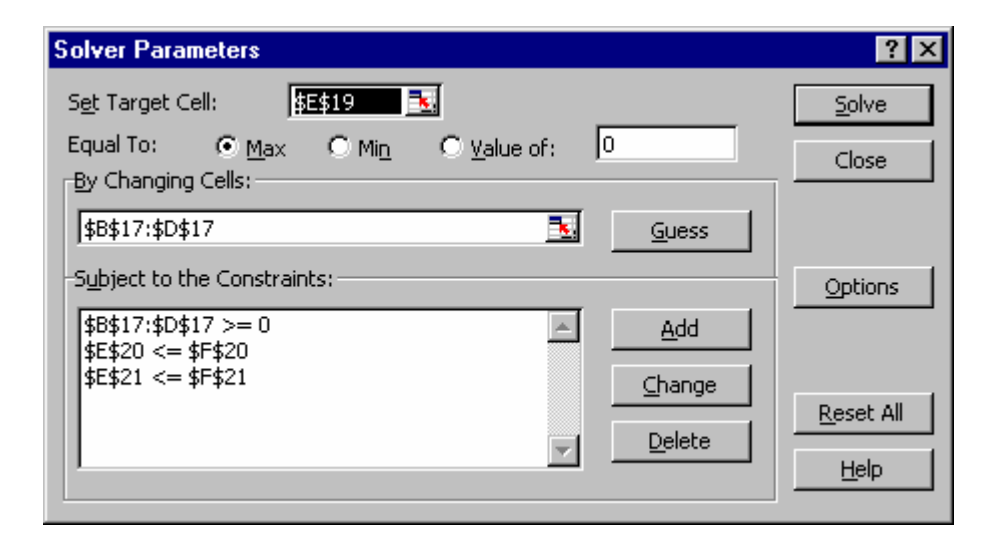

11) Excel will solve LP problem based on the formulas you inputted. When Excel finds an optimal solution, the following appears.

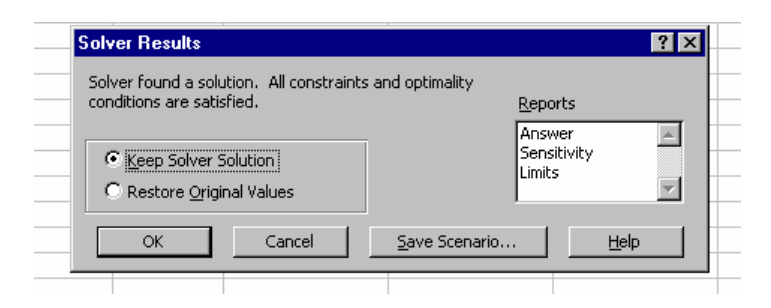

12) Choose desired output reports. Highlight both (hold down the control key) the Answer Report and Sensitivity Report. Click on Keep Solver Solution and OK then the Reports will be generated.

You will see that Excel has entered optimal **Decision Levels** and **Total Resource Use** in proper cells. And added two new sheets one with the answer and the other for sensitivity.

| 16   |                                                          |        |       |      |       |           |  |  |  |
|------|----------------------------------------------------------|--------|-------|------|-------|-----------|--|--|--|
| 17   | Variable values to manipulate                            | 8      | 4     | 0    |       |           |  |  |  |
| 18   | Names of decision variables                              | Xfancy | Xfine | Xnew | Sum   | RHS Limit |  |  |  |
| 19   | Objective to maximize                                    | 2000   | 1700  | 1200 | 22800 |           |  |  |  |
| 20   | Maximum vans                                             | 1      | 1     | 1    | 12    | 12        |  |  |  |
| 21   | Available Labor                                          | 25     | 20    | 20   | 280   | 280       |  |  |  |
| RÎ I | A Answer Report 1 / Sensitivity Report 1 Basic Problem / |        |       |      |       |           |  |  |  |

13) Look at the Answer sheet. It contains optimal decision variables ( in the adjustable cells portion under final value) and the optimal objective function ( in the target cells portion under final value)

| 6    | Ta <u>rget</u> Ce | ll (Max)                               |                   |                  |             |       |
|------|-------------------|----------------------------------------|-------------------|------------------|-------------|-------|
| 7    | Cell              | Name                                   | Original Value    | Final Value      |             |       |
| 8    | \$E\$19           | Objective to maximize Sum              | 0                 | 22800            |             |       |
| 9    |                   |                                        |                   |                  | -           |       |
| 10   |                   |                                        |                   |                  |             |       |
| 11   | Adjustabl         | e Cells                                |                   |                  |             |       |
| 12   | Cell              | Name                                   | Original Value    | Final Value      |             |       |
| 13   | \$B\$17           | Variable values to manipulate Xfancy   | 0                 | 8                | -           |       |
| 14   | \$C\$17           | Variable values to manipulate Xfine    | 0                 | 4                | _           |       |
| 15   | \$D\$17           | Variable values to manipulate Xnew     | 0                 | 0                |             |       |
| 16   |                   |                                        |                   |                  |             |       |
| 17   |                   |                                        |                   |                  |             |       |
| 18   | Constrain         | ts                                     |                   |                  |             |       |
| 19   | Cell              | Name                                   | Cell Value        | Formula          | Status      | Slack |
| 20   | \$E\$20           | Maximum vans Sum                       | 12                | \$E\$20<=\$F\$20 | Binding     | 0     |
| 21   | \$E\$21           | Available Labor Sum                    | 280               | \$E\$21<=\$F\$21 | Binding     | 0     |
| 22   | \$B\$17           | Variable values to manipulate Xfancy   | 8                 | \$B\$17>=0       | Not Binding | 8     |
| 23   | \$C\$17           | Variable values to manipulate Xfine    | 4                 | \$C\$17>=0       | Not Binding | 4     |
| 24   | \$D\$17           | Variable values to manipulate Xnew     | 0                 | \$D\$17>=0       | Binding     | 0     |
| II I | ▶ ► An            | swer Report 1 / Sensitivity Report 1 / | Basic Problem 🛛 / |                  |             |       |

14) Look at the sensitivity sheet. It has reduced costs and shadow prices.

| 5  |           |                                      |       |            |
|----|-----------|--------------------------------------|-------|------------|
| 6  | Adjustabl | e Cells                              |       |            |
| 7  |           |                                      | Final | Reduced    |
| 8  | Cell      | Name                                 | Value | Gradient   |
| 9  | \$B\$17   | Variable values to manipulate Xfancy | 8     | 0          |
| 10 | \$C\$17   | Variable values to manipulate Xfine  | 4     | 0          |
| 11 | \$D\$17   | Variable values to manipulate Xnew   | 0     | -500       |
| 12 |           |                                      |       |            |
| 13 | Constrain | ts                                   |       |            |
| 14 |           |                                      | Final | Lagrange   |
| 15 | Cell      | Name                                 | Value | Multiplier |
| 16 | \$E\$20   | Maximum vans Sum                     | 12    | 500        |
| 17 | \$E\$21   | Available Labor Sum                  | 280   | 60         |
| 18 |           |                                      |       |            |

Reduced cost called reduced gradient

Shadow price called Lagrange multiplier

Reduced cost is another important LP concept and is an estimate of how much the objective function will change when forcing in one unit of a variable that is non basic (zero) in the optimal solution.